## Busfinder als App-Icon abspeichern

## Android

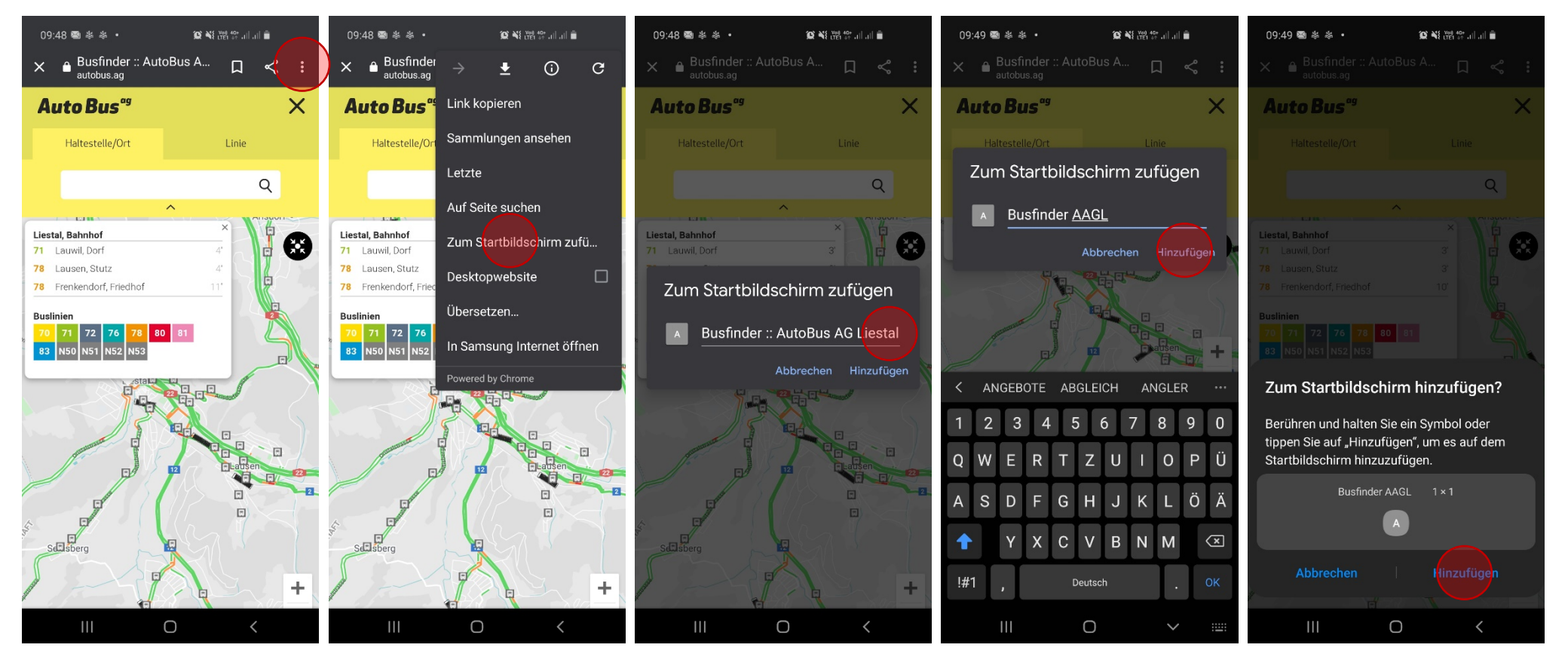

- Busfinder im Browser öffnenOben rechts klicken
- «Zum Startbildschirm zufügen» Wenn gewünscht, Text kürzen wählen
  - ewünscht, Text kürzen Auf «Hinzufügen» klicken
- Nochmal «Hinzufügen» klicken
- Neues Icon erscheint auf Home-Bildschirm